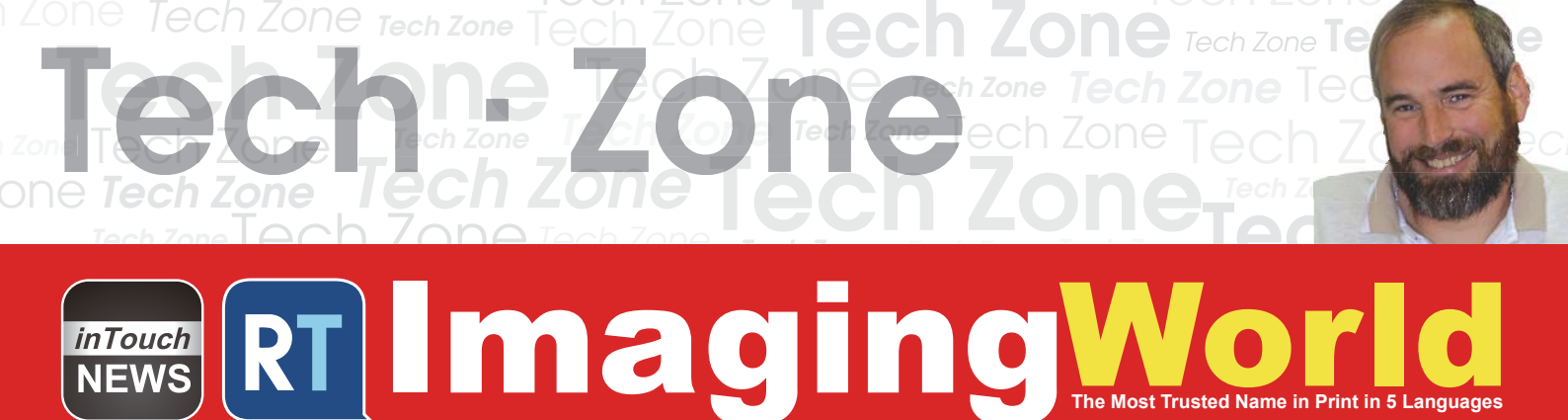

## REMANUFACTURING THE HP LASERJET PRO M454 W202X **414A SERIES BLACK AND COLOR** TONER CARTRIDGE

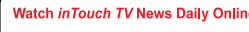

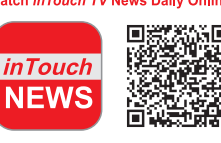

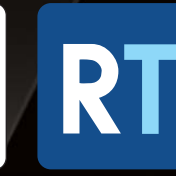

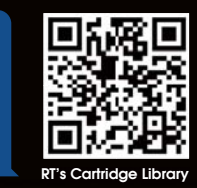

SUPPLEMENT www.RTMworld.com

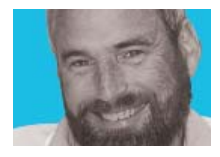

# Mike Josiah

## Remanufacturing the HP LaserJet Pro M454 W202X, 414A series Black and Color Toner cartridges

First released in June 2019 the M454 series of color laser printers are based on a 28ppm black & color, 600 Dpi engine.

The first page out is stated at under 11.1 seconds. Standard installed memory for the M254 series is 512MB.

New cartridges do not come with a drum cover. They use a plastic box insert to protect the cartridge. It's a good idea to have your customers save these inserts. See Figure 1 The starter cartridges that ship with the printer are rated for 12000 pages CMYK.

The end caps are plastic welded, and the DB has a left hand threaded screw, but once past the welds are not that difficult to do.

The printers currently\* based on the M254 engine are the:

| LaserJet Pro M453dn | LaserJet Pro M454dw    | LaserJet Pro MFP 479fdw |
|---------------------|------------------------|-------------------------|
| LaserJet Pro M454dn | LaserJet Pro MFP 479dw | LaserJet Pro MFP 479fdn |

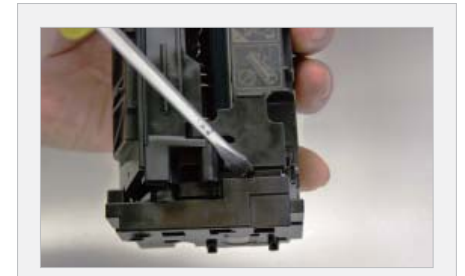

**2** On the same side, using a flat blade screwdriver, pry out the top of the end cap until you feel the weld give way.

#### The cartridges used in these machines are:

| HP 414A | W2020A Black   | 2,400 pages | \$84.99 List*  |
|---------|----------------|-------------|----------------|
| HP 414A | W2021A Cyan    | 2,100 pages | \$109.99 List* |
| HP 414A | W2022A Yellow  | 2,100 pages | \$109.99 List* |
| HP 414A | W2023A Magenta | 2,100 pages | \$109.99 List* |
| HP 414A | W2020X Black   | 7,500 pages | \$171.99 List* |
| HP 414A | W2021X Cyan    | 6,000 pages | \$234.99 List* |
| HP 414A | W2022X Yellow  | 6,000 pages | \$234.99 List* |
| HP 414A | W2023x Magenta | 6,000 pages | \$234.99 List* |

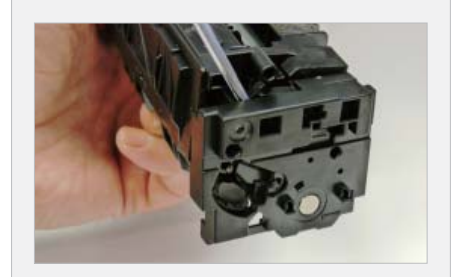

pry again until the end cap comes free.

3

Slide the screwdriver inside the end

cap to the place indicated and gently

\* Pricing and printer list current as of November 2019.

#### **Required** Tools

- Toner approved vacuum.
- A small screw driver (Common Style)
- A Phillips head screwdriver
- Needle Nose Pliers
- Flat blade (Common) screwdriver
- Square edge razor blade

#### **Required Supplies**

- Color toner for use in the HP M454 series cartridges.
- New replacement chip
- New Long Life Drum
- New Wiper Blade
- New Developer Roller (Optional)
- New PCR [Optional]
- New Doctor Blade [Optional]
- Good quality double sided tape 1/8" wide. (3M brand preferred)
- Lint free Cloths
- Conductive grease

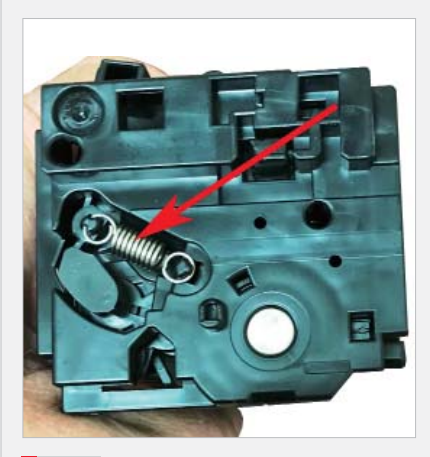

With the HP top label facing you, remove the spring from the left side of the cartridge.

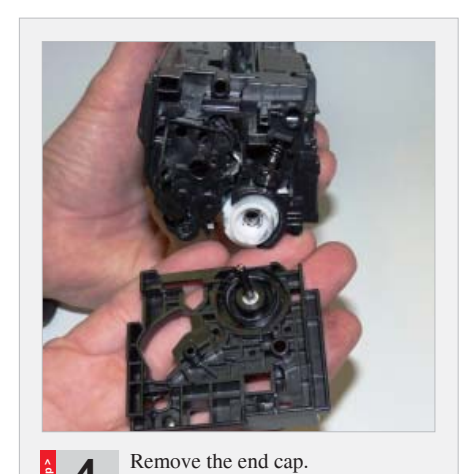

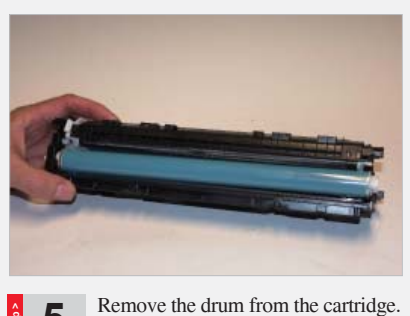

**5** Remove the drum from the cartridge. Doing this now will make separating the two halves easier.

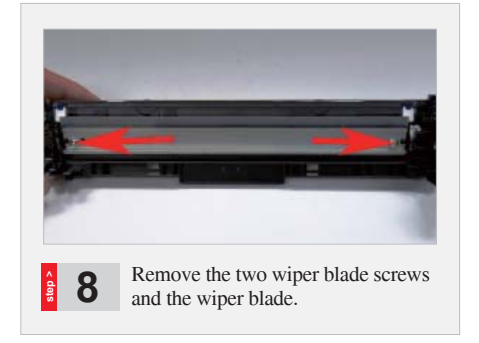

.....

\_\_\_\_\_

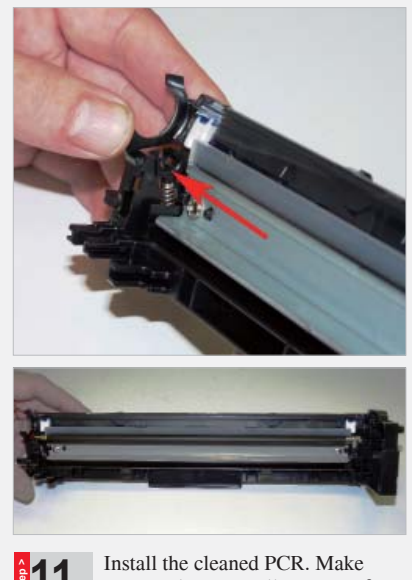

Install the cleaned PCR. Make sure to place a small amount of conductive grease on the black PCR holder.

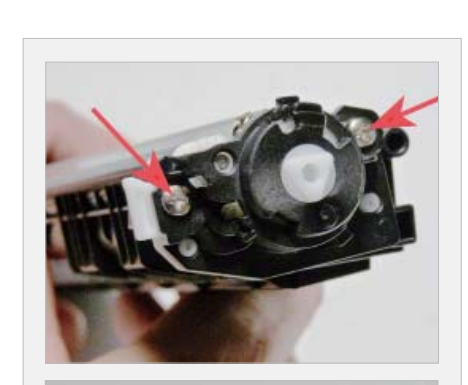

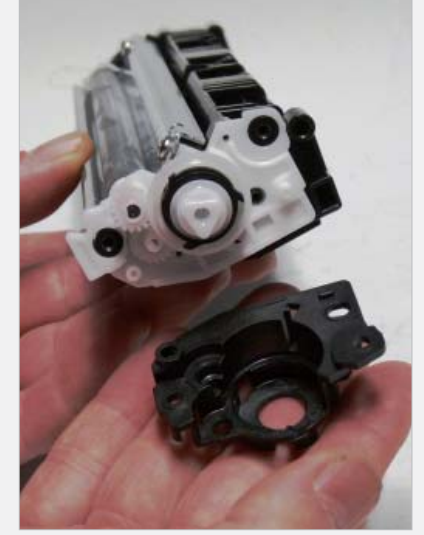

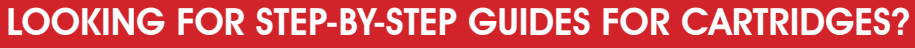

🕒 UniNet

aside in a clean area.

**a** 7

Mike Josiah's popular toner cartridge procedures are available in hardcopy format in some regions, and online to all regions as a library of cartridge models—sponsored by UniNet Imaging: www.uninetimaging.com

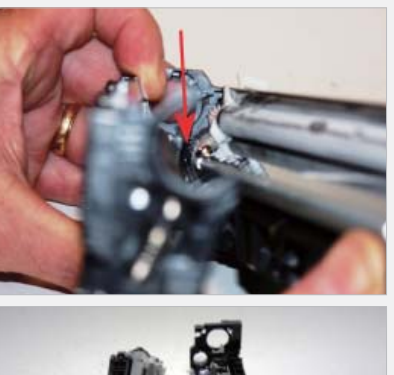

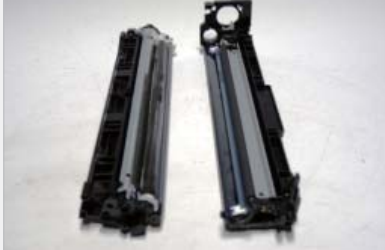

**6** Start to separate the two halves. You will see a small black plastic tab on the drum gear Assembly that blocks you from removing the waste chamber. Press down opposite the tab while pulling the end cap out to separate the two halves.

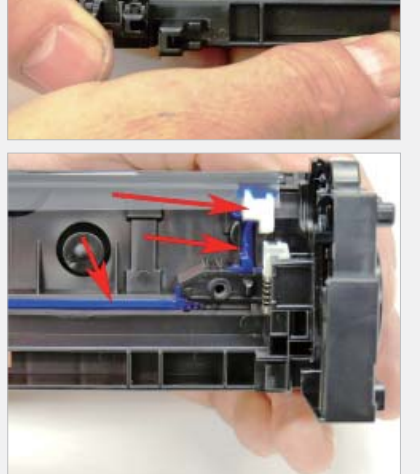

**9** Clean out all the waste toner from the chamber. Make sure all the wiper blade seals are clean. Clean the blue seals with a foam swab and 99& Isopropyl alcohol if necessary.

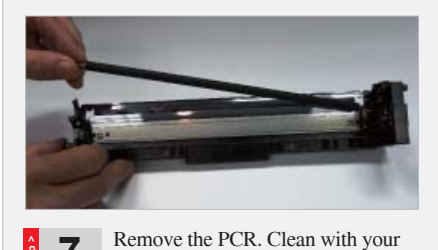

preferred PCR cleaner and place

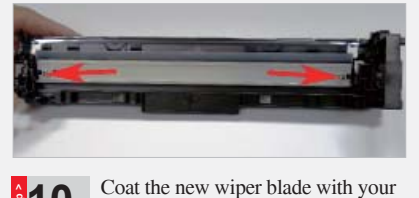

the two screws.

**TECH • ZONE** 

Δ

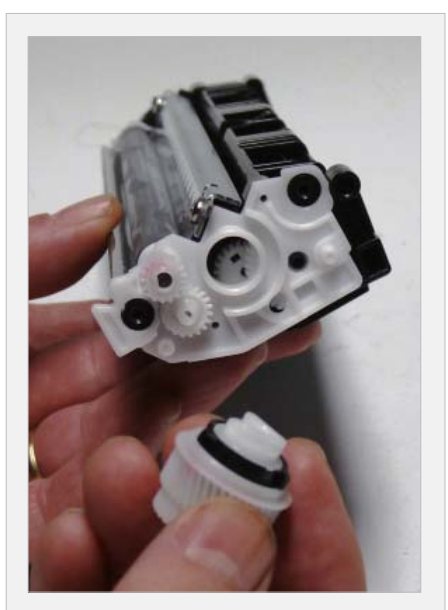

On the Supply chamber, remove the two screws from the gear side end cap. Remove the end cap. Be careful of the drum drive gear and bushing. They can come loose.

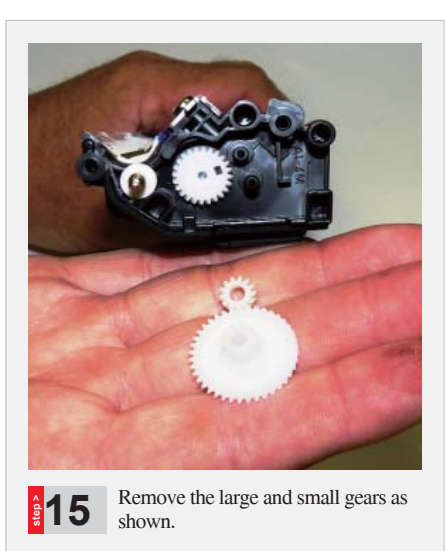

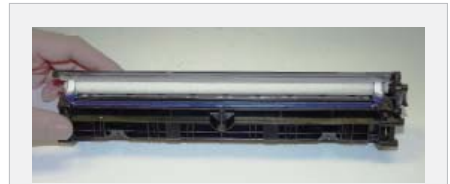

**18** Vacuum out the remaining toner from the hopper from the slot next to the feed roller. Remove the old seal if present.

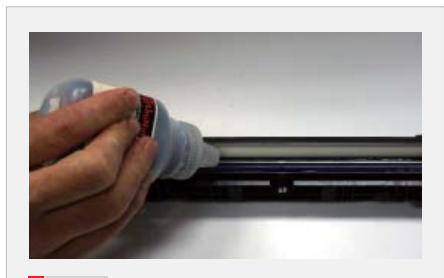

At this point you can fill the hopper with toner for use in the HP M254 series of printers.

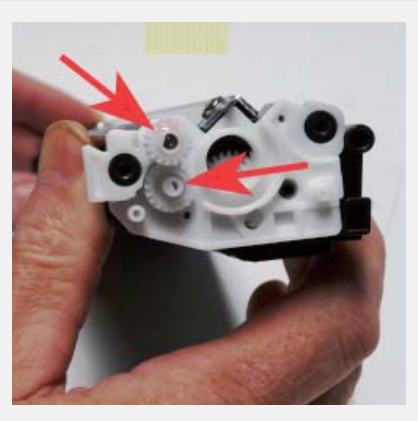

Remove the two gears.

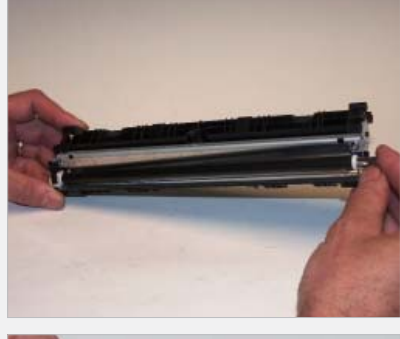

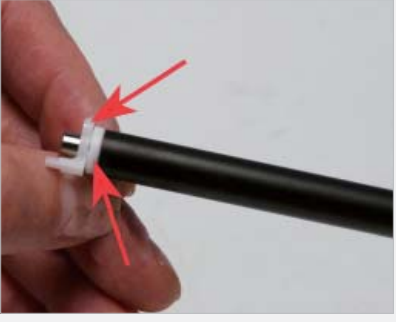

Slide the developer roller over and remove. Be careful not to lose the 2 round bushings or alignment tab.

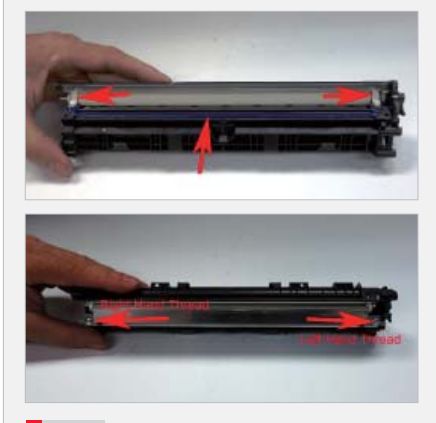

Clean the doctor blade seals. Install the doctor blade and two screws. Remember the right side uses the left hand threaded screw! Make sure you have an even gap across the DB edge. They is not an alignment pin for the blade.

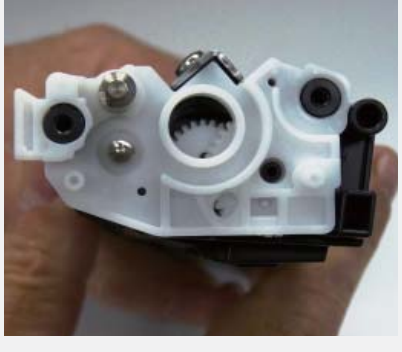

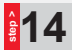

Pry off the white inner end cap.

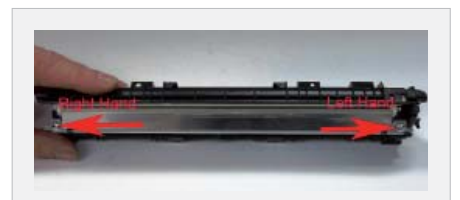

There are two screws holding the doctor blade in place. The left screw is a normal thread screw, the right side uses a left hand thread screw. Be careful not to mix them up. Remove the DB.

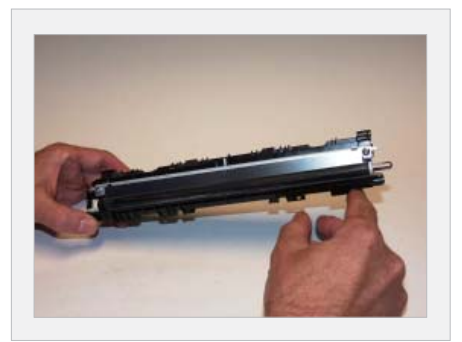

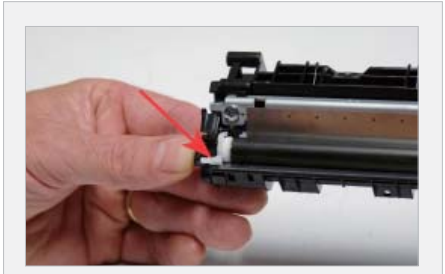

Install the developer roller. Make sure both ends have the bushings in 21 place and the left side also has the tab bushing long side up.

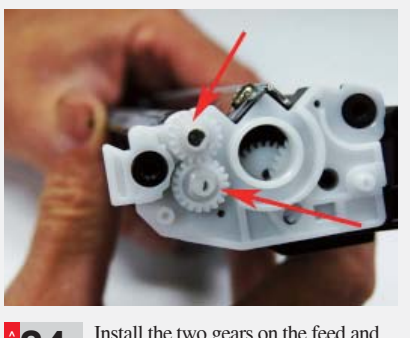

.....

\_\_\_\_\_

Install the two gears on the feed and 24 developer roller shafts.

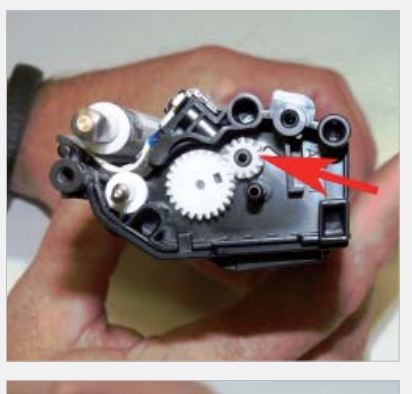

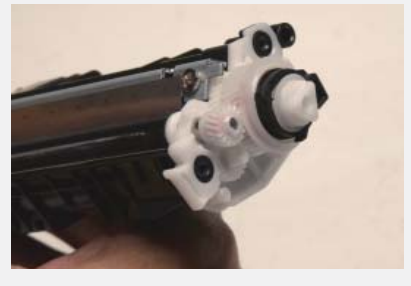

Install the drum drive gear and 25 bushing.

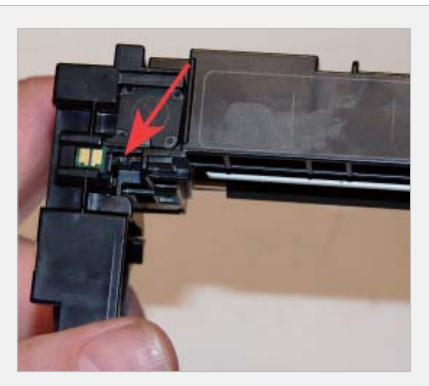

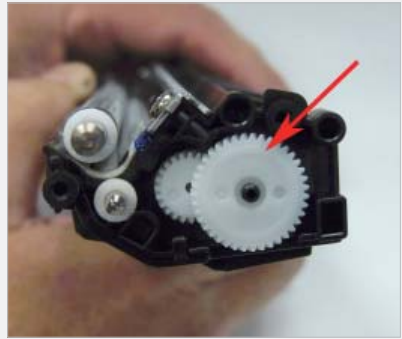

On the waste chamber, cut the chip 27 holder with a flat blade in the two places indicated. Remove and replace the chip. Hold the new chip in place with a drop of hot glue or silicon adhesive. Make sure you don't get any on the contacts!

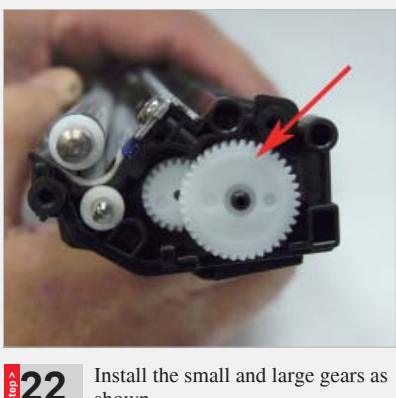

shown.

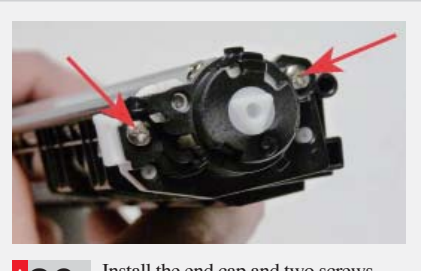

Install the end cap and two screws. 26

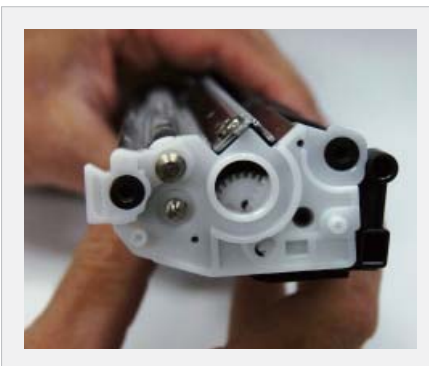

Press the inner end cap in place. 23

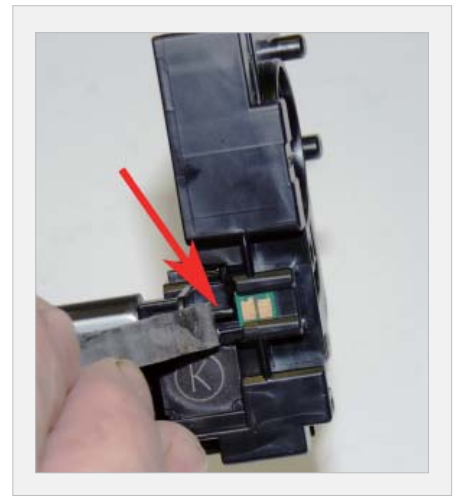

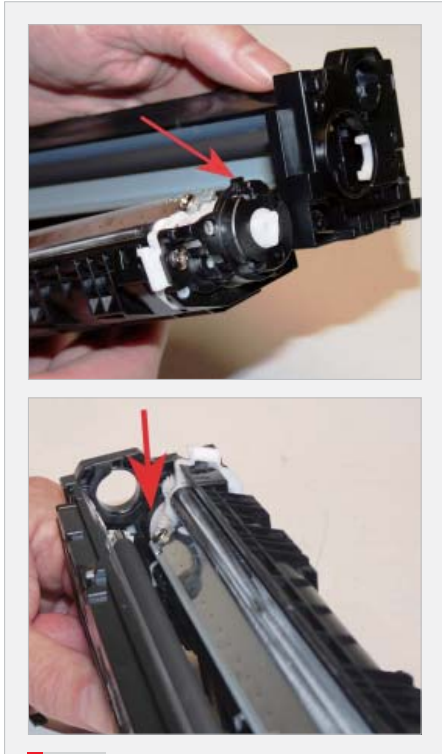

Place the two halves together. Lift 28 up on the black tab while pulling the end cap out to align them properly.

6 | TECH • ZONE

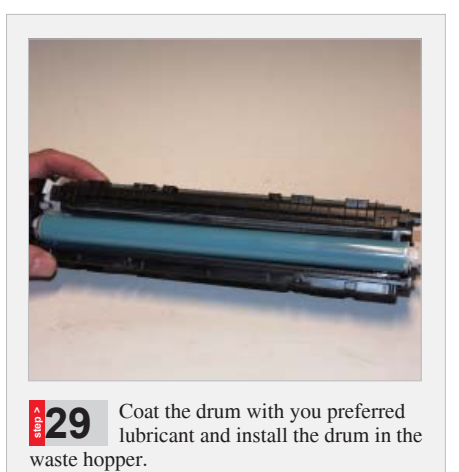

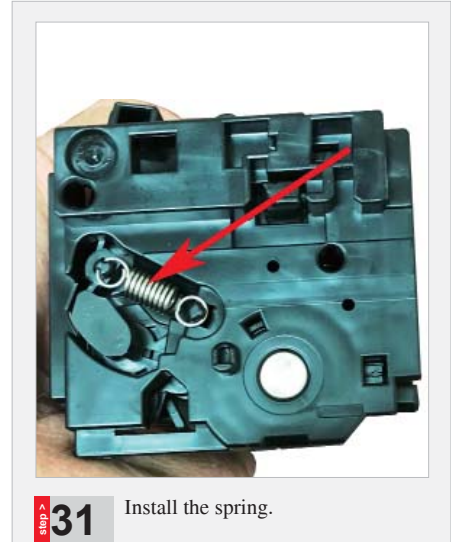

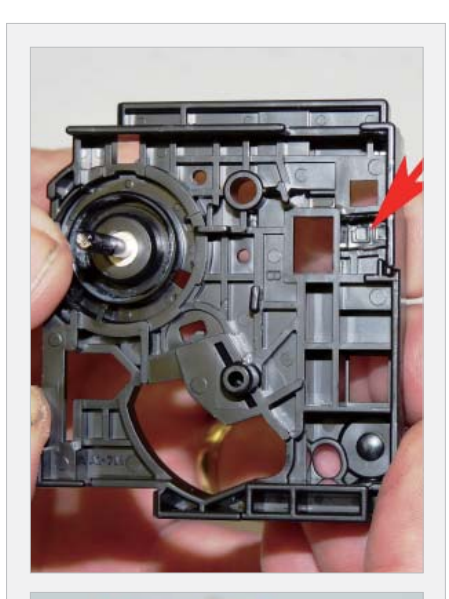

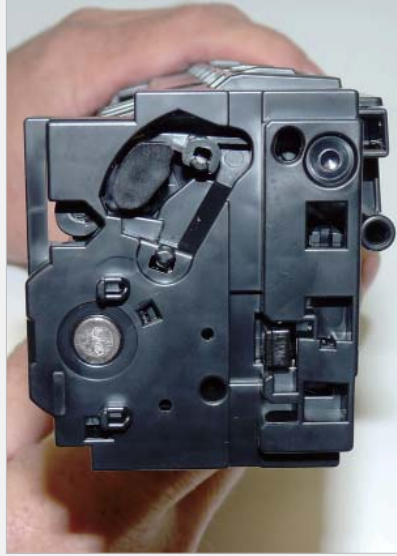

Place a small piece of a good double sided tape on the inside of the end 30 cap. Clean and replace the conductive grease on the drum axle and install the end cap.

For Image troubleshooting the chart below should help identify a potential issue. Measure the distance between defects and refer to the chart.

#### **Repetitive Defect Chart:**

| 67.0mm |
|--------|
| 66.7mm |
| 63.0mm |
| 56.5mm |
| 56.5mm |
| 51.5mm |
| 44.0mm |
| 23.6mm |
| 22.6mm |
| 11.0mm |
|        |

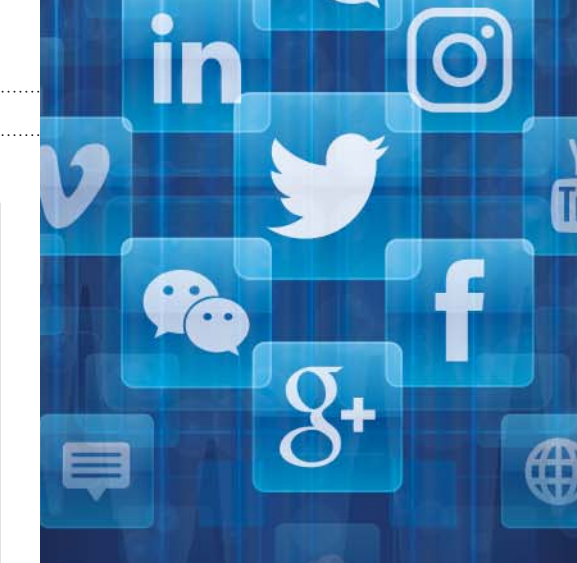

## WE CAN HELP YOU TO COMMUNICATE WITH THE WORLD

| f           | ID: recyclingtimes<br>20,000+ followers          |
|-------------|--------------------------------------------------|
| <b>&gt;</b> | ID: Recycling_Times<br>18,000+ followers         |
| in          | ID: RT Media Co., Ltd.<br>8,000+ followers       |
| V           | ID: intouchnews<br>67,000+ video views           |
| You<br>Tube | ID: Recycling Times Media<br>22,000+ video views |
| 头系          | Chinese Toutiao App<br>76,000+ annual page view  |
|             | WeChat ID: i3dpworld                             |

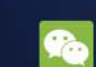

WeChat ID: irecyclingtimes 17,000+ followers

57,000+ followers

views

### **RT MEDIA**